## HowTo トラックの並び順や表示サイズを変更するには

トラックヘッダの中央付近をドラッグすると、トラ ックの並び順を変更できます①。またトラックヘッ ダの下の境界をドラッグすると、トラックの高さを個 別に調節できます2。

トラック領域右上の拡大/縮小スライダ を使っ て、トラック領域(リージョン)を縦横に拡大/縮小 できます。また、波形の拡大/縮小ボタン でリー ジョン内の波形表示をズームできます。

さらに、メインウィンドウのローカルメニューから 表示→自動的にトラックを拡大/縮小<sup>6</sup>を選択し、 チェックをつけておくと、選択中のトラックの高さが 自動的に拡大します。

トラックヘッダの左端をcommand+ドラッグすると、 同種トラックの高さを一括して調節できます。

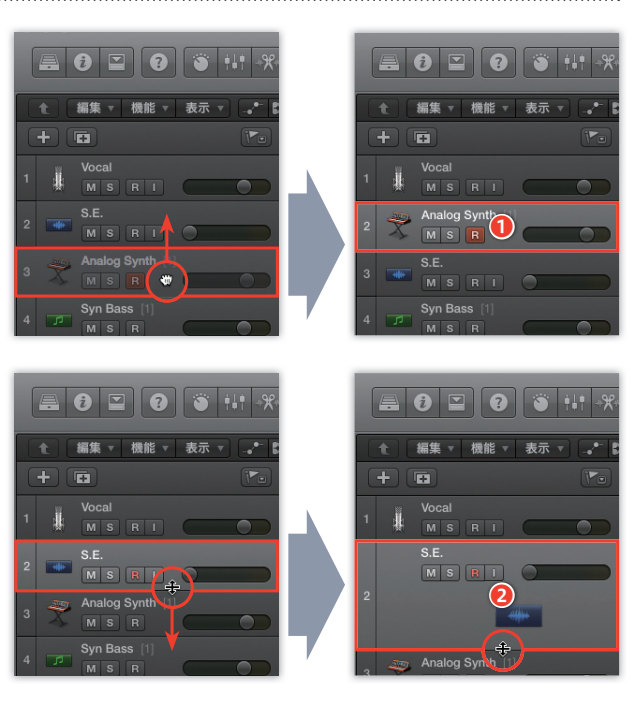

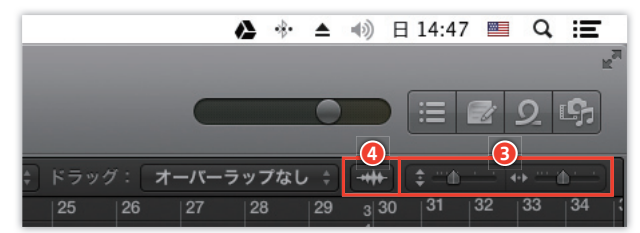

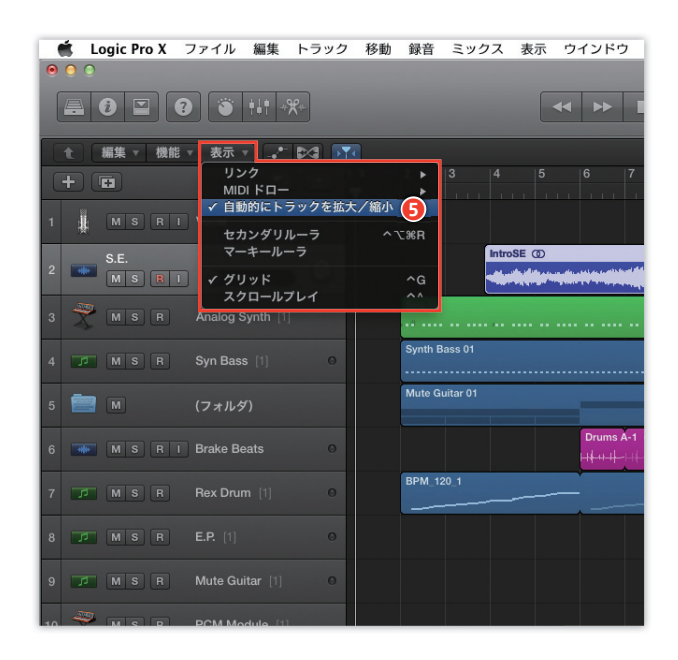